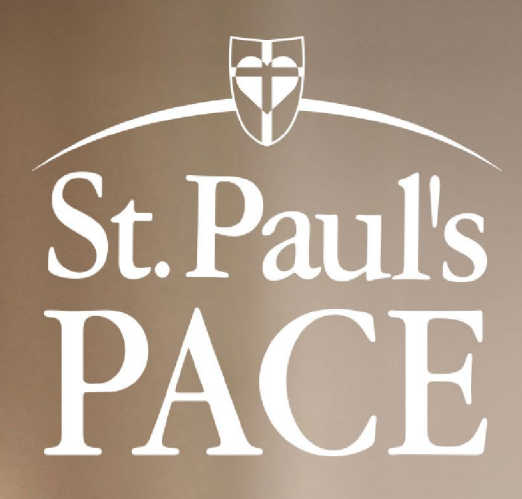

# PROVIDER PORTAL GUIDE

### Contents:

| Introduction                          | 3  |
|---------------------------------------|----|
| The QuickCap Home Screen              | 3  |
| My Profile                            | 3  |
| Update your password                  | 4  |
| Objectives                            | 4  |
| Authorization Search Module           | 5. |
| Search for an authorization           | 5  |
| Claims Module                         | 7  |
| Submit a claim                        | 7  |
| Verify the status of a claim          | a  |
| Eligibility Module                    | 12 |
| Verify a member eligibility           |    |
| Payment Processing Module             |    |
| Print a claim explanation of benefits | 1/ |

### St. Paul's PACE Provider Portal: https://spp.quickcap.net/

### Introduction

Welcome to the St. Paul's PACE provider portal! With this Provider Portal guide, you can learn how to use

features such as searching for authorization, check participant eligibility, submit claims and download your claim payment details. Click on "First Time User" to get started!

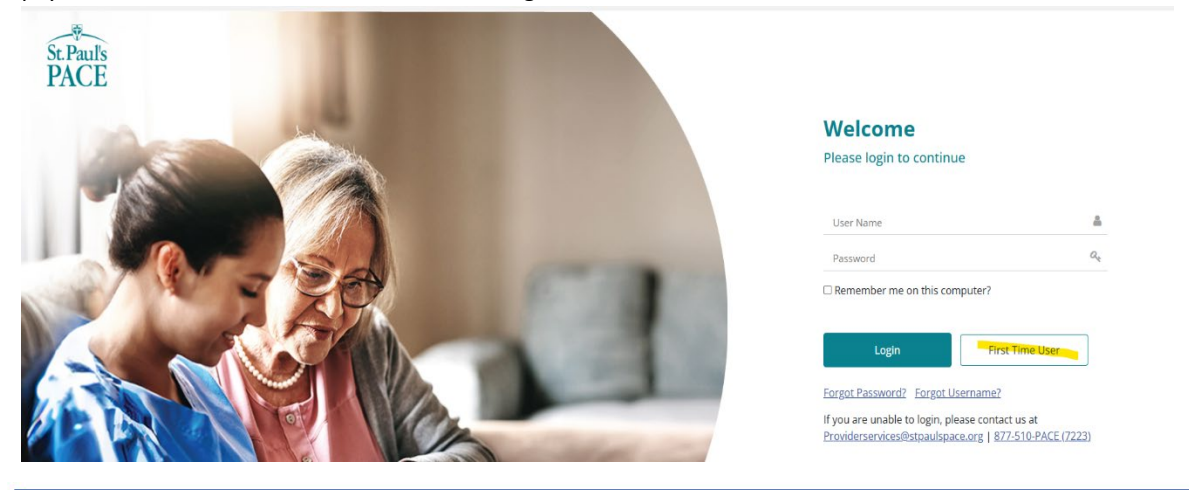

## The Provider Portal Home Screen

| P ÷                 | - Al                                  | * Cal                | regories       |           |         |             |            |                       | Actionable Dash | board         |         |                 |          |              |         |                    | 3 8 0            |
|---------------------|---------------------------------------|----------------------|----------------|-----------|---------|-------------|------------|-----------------------|-----------------|---------------|---------|-----------------|----------|--------------|---------|--------------------|------------------|
| Capitation/Referrat |                                       |                      |                |           |         |             |            |                       |                 |               |         |                 |          |              | Lest    | t updated on: 8/12 | 2/2024 4:02:12 / |
| Claims              | Authorization                         | (Counts)             |                |           |         | <           | Claims (Co | unts)                 |                 |               | ~       | Expiring Creder | ntials   |              |         |                    | <                |
| Communication       | Status                                |                      |                | De        |         | law Or      | Status     |                       | Dec             | Nov           | 0.0     | Tune            |          | 60 Days      | 30      | Dava               | Extired          |
| Customer Service    | Total                                 |                      |                |           |         |             | Total      |                       |                 |               |         | 001             |          | 0            |         |                    |                  |
| Dashboard           | TO MEDICAL DI                         | IDECTOR              |                |           |         |             | EVETEM NO  | 0                     |                 |               | 0       | Linesee         |          |              |         |                    |                  |
| EDI Services        | PROVESTED                             |                      |                |           |         |             | DELEASE TO | 1.0                   |                 |               |         | Total           |          |              |         |                    |                  |
| Eligibility         | 1000000                               |                      |                |           |         |             | BROOMERTED | · · ·                 |                 |               |         | 1,448           |          |              |         |                    |                  |
| Information         | APPROVED                              |                      |                |           | 5)      | 3           | PROCESSED  |                       | 0               |               |         |                 |          |              |         |                    |                  |
| PDR                 |                                       |                      |                |           |         |             | MANUAL HO  | ω.                    |                 |               | 0       |                 |          |              |         |                    |                  |
| Payment Processing  |                                       |                      |                |           |         | Details.    |            |                       |                 |               | Detais  |                 |          |              |         |                    | Details          |
| Reports             | Clinical Alerty                       | Summary (Count       | (1)            |           |         | 2           | Hembers    | with Highest RAF      |                 |               | 2       | Recent Auths    |          |              |         |                    | (Empty)          |
| Security            |                                       |                      |                |           |         |             |            |                       |                 |               |         |                 |          |              |         |                    |                  |
|                     | Rule Name                             |                      |                | NEW       | INVALID | COMPLETER   | Plender IL | Name                  |                 | Age HP        | KAP     | Status          | 0-1 Days | 2 Days       | 3 Days  | 4 Days             | 5 Days           |
|                     | CUNICAL ALER                          |                      |                |           | 20      | -           | 99837786   | RIGHLO ROADOLE        |                 | 24.939 PR.044 | 3.141   |                 |          | No Details F | ound.   |                    |                  |
|                     | Star Program In                       | sproving Bladder Col | neros          | 24        | 0       | 2           | 9075419801 | EVALITN KAY           |                 | 41.769 CHHP   | 0.778   |                 |          |              |         |                    |                  |
|                     | ACO 15: Pneum                         | acoccal Vaccination  |                | 23        | 6       | 1           | 100008201  | SRUFT TRACKE          |                 | 44.939 CHHP   | 0.76    |                 |          |              |         |                    |                  |
|                     | Star Program Di                       | abetes Kidney Disea  | ase Monitoring | 22        | 10      | 1           | 628M77389  | 50 CONNER C CALL      |                 | 20.29 OHP     | 0.728   |                 |          |              |         |                    |                  |
|                     | ER visits                             |                      |                | 23        | 1       | 1           | R08005804F | D2 SSACANDRA I RDORIG | UEZ             | 14.27 CHHP    | 0.738   |                 |          |              |         |                    |                  |
|                     | · · · · · · · · · · · · · · · · · · · |                      |                |           |         | Details.    |            |                       |                 |               | Details |                 |          |              |         |                    |                  |
|                     | Recent Check                          | 6                    |                |           |         | <           | Hembers    | with Lowest RAF       |                 |               | ~       | Recent Claims   |          |              |         |                    | <                |
|                     | Check Date                            | Check Prefix         | Check Number   | Check Amo | unt Pay | mentSource  | Hember II  | Name                  |                 | Age HP        | RAF     | Status          | 0 Week   | 1 Week       | 2 Weeks | 3 Weeks            | 4 Weeks          |
|                     | 11/05/2024                            | 1                    | 1564356        | 945.01    | QLA     | IMS PAYMENT | 444666     | RAY FINKLE            | 34              | 683 MLNA      | 0.063   | IN-PROCESS      | 2        | 0            | 0       | 1                  | 0                |
|                     |                                       |                      |                |           |         |             | 9316990903 | SINDY M DAVIS         | 67              | 211 CHHP      | 0.21    |                 |          |              |         |                    |                  |
|                     |                                       |                      |                |           |         |             |            |                       |                 |               |         |                 |          |              |         |                    |                  |

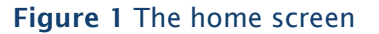

# **Objectives:**

With this user guide, you can learn the functionality of the following modules:

- Authorization Search
- Eligibility
- Claims
- Claims Information
- Payment Processing

# The My Profile Pane

In the My Profile pane, you can view and update your existing password and contact information.

This pane opens when you click the **My Profile** link on the top right beside the tools section where you can also view your name.

| MEDVISION    | SALES DEMO<br>Change Company | Welcome Nick Riviera,<br>MD<br>My Profile | LOCOUT |
|--------------|------------------------------|-------------------------------------------|--------|
| Figure       | e 2 The My Profile link      |                                           |        |
| 🔹 My Profile |                              |                                           | < Back |

| Profile | Change Pass | sword/Secret Question Conta | act Information            |            |            |            |       |                          |                     |                   |                                         |
|---------|-------------|-----------------------------|----------------------------|------------|------------|------------|-------|--------------------------|---------------------|-------------------|-----------------------------------------|
|         | Provider ID | Name                        | Organization Name          | Phone      | Fax        | City       | State | Contract Type            | Effective From Date | Effective To Date | Days since last<br>verification Company |
|         | 1225185168  | JOHN SMITH                  | NICK RIVIERA MEDICAL GROUP | 3304927889 | 3304927966 | CANTON     | OH    | IN NETWORK               | 01-01-2021          |                   | 972 DEMO                                |
| 0       | 123123123   | JOHN SMITH                  | NICK RIVIERA MEDICAL GROUP |            |            | Sacramento | CA    | CONTRACT FEE FOR SERVICE | 04-05-2021          |                   | 1344 DEMO                               |
| 0       | 12345       | Alex Smith                  | NICK RIVIERA MEDICAL GROUP |            |            | Chicago    | IL.   | IN NETWORK               | 11-17-2023          |                   | 388 DEMO                                |
|         | 1497829147  | KRISTIN CHOU                | NICK RIVIERA MEDICAL GROUP | 5108800000 | 5108800000 | CHICAGO    | IL.   | IN NETWORK               | 03-01-2012          |                   | 4683 DEMO                               |

### Figure 3 The My Profile pane

My Profile has the following tabs:

- In the **Profile tab**, you can view the list of names with their provider IDs and organization associated with the signed in user.
- In the **Change Password/Secret Question tab**, you can view the **Security** section where you can update your password and email address.
- In the Contact Information tab, you can update your contact information such as title first and last name, office phone number, fax, address, city, state, ZIP, and phone number.

### Update your password

To update your password, do the following:

- 1. In Username, you can view your username.
- 2. In the **Old Password** box, type your current password.

3. In the New Password box, type your new password.

You can only type a maximum of 25 characters including alphanumeric and special characters.

#### Note:

Your password must include at least one alphabet, two numbers from 0-9, and one special character.

- 4. In the **Confirm Password** box, enter your new password.
- 5. In the **Email** box, you can view your email.

By default, your registered email address appears.

6. In the Alternate Email box, you can type an alternate email address.

#### Note:

You can select five secret questions for password security

# Authorization Search Module

In the Authorization Search module, you can search for an authorization. Search for

#### an authorization

To search for an authorization, do the following:

- 1. In the left pane of the home screen, click the View/Search Authorization submodule to open the Authorization/Referral-Status Search pane.
- 2. In the search criteria section, you can do any of the following:
  - In the Member ID box, type the ID of the member.

You can also click the search symbol to open the Member Search window where you can search and select a specific member.

- In the Last Name box, type the last name of the member.
- In the First Name box, type the first name of the member.
- In the DOB box, enter the date of birth (DOB) of the member.
- In the Auth. No box, type the authorization number.
- From the Group drop-down list, select the applicable group name.
- In the Request/Receive Date From and Request/Receive Date To boxes, enter the request or receive date range of the authorization.
- From the Group Location drop-down list, select the applicable group location name.
- In the Auth. Date From and Auth. Date To boxes, enter the date range of the authorization.
- In Place of Service, enter the place of service (POS) that you want to include or exclude in the search.

• In the Requesting physician ID box, type the ID of the requesting physician.

You can also click the search symbol to open the Provider Search window where you can search and select for a provider.

- From the Status drop-down list, select the status of the authorization.
- From the Reason drop-down list, select the applicable reason.
- In the Requesting Org ID box, enter the ID of the requesting organization.
- You can also click the search symbol to open the **Organization Search** window where you search and select for an organization.
- In the **Referring To physician ID** box, enter the ID of the referring physician.

You can also click the search symbol to open the Provider Search window where you can search and select for a provider.

From the **Assigned** drop-down list, select **Assigned To Me** to only include the authorizations assigned to you and **Assigned By Me** to only include authorizations assigned by you.

• In the **Referring To Org ID** box, type the ID of the referring organization.

You can also click the search symbol to open the **Organization Search** window where you can search and select for an organization.

- In the **Created By** box, type the name of the user that created the authorization.
- In the Admit Date From and Admit Date To boxes, enter the admission date range of the authorization.
- From the **Referring to Specialty** drop-down list, select the specialty of the referring-to provider.
- In the **Discharge Date From** and **Discharge Date To** boxes, enter the discharge date range of the authorization.
- From the **Request Type** drop-down list, select the type of authorizations that you want to search in the **Authorization/Referral-Status Search** pane.
- Select the **Show Additional Document Requested Auths** check box to include only those authorizations with requested additional documents.

#### 2. Click Search.

You can also click **Clear** to remove all the details you entered.

After you click **Search**, the **Authorization Detail** page opens where you can view statuses of the applicable authorization.

# The Claims Module

In the Claims module, users are able to submit a new claim view and search for previously submitted claims.

#### Submit a claim

To submit a claim, follow these steps:

- 1. In the search criteria section, enter the applicable information, and then click **Search**.
- 2. In the search results section, click the **CMS1500** or the **Dental** button of the selected claim.

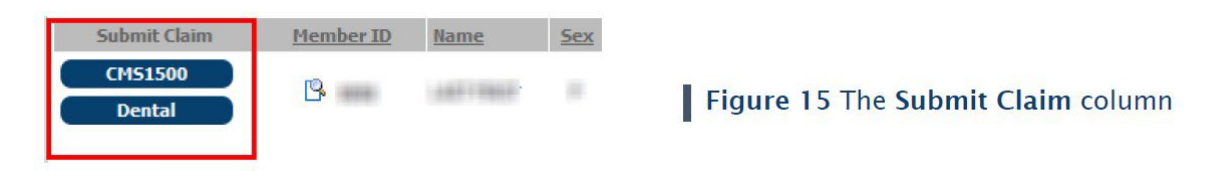

- 3. In the Claim Submission or the Dental Claim Submission pane, do the following steps:
  - In the **Referring Provider Information** section, type the applicable provider ID.
  - You can also click the search symbol to open the **Provider Search** window where you can search for the applicable provider.

#### Note:

You are required to enter different information in order to locate a member based on your provider setup.

If you are built as a PCP user or office, you can enter minimal information to find any members attached to your provider profile or tax ID. This includes key letters, partial IDs or combinations of all this information.

If you are built as a non-PCP user, you are required to provide details of the member that includes the member ID, first name, last name, and date of birth.

It is recommended to first add the authorization in order to automatically populate many other details of the claim and to ensure more timely processing of the claim once submitted.

- In the Additional Information section, do the following:
  - o In the **Provider Claim/Patient Account** # box, type a provider claim number or patient account number. o In the **Patient Paid Amount** box, type the applicable amount.

o In the **Purchase Service Amount** box, type the applicable amount.

• In the **Claim Details** section, do the following:

o From the **POS** drop-down list, select the place of service.

- o In the Admission Date and Discharge Date boxes, enter the applicable dates.
- In the **Diagnosis** section, type the diagnosis code in the **Diagnosis Code** box, and then click **Add**.
- In the Services Requested section, do the following steps:

o In the **MM-DD-YYYY** box, type the date.

The date you enter in this box automatically appears in the **From** and **To** boxes present in the service line details.

Note: This is only applicable when there is no existing from and to date present in the service line item.

o In the **Service Date** column, enter the service date range in the From and To boxes.

o In the **Service Code** column, type the service code.

You can also click the search symbol to open the **Service Search** window where you can search for the applicable service code.

In the NDC Code – Qty – Unit Type column, do the following: Select the National Drug Code (NDC) format By default, 11-digit 5-4-2 is selected.

You can also click the search symbol to open the **NDC Search** window where you can search for the applicable code.

- Type the applicable code
- Type the applicable quantity
- Select the unit type

When you select any 10-digit format and save the claim, the system automatically changes it to 11-digit. This is visible once you open the claim in the claims adjudication pane.

If you save an invalid NDC, the "The NDC may be incorrect. Please submit the code in the service line notes" message appears.

• In the **Modif. 1.** box of the **Modifiers** column, type the applicable modifier code to modify the diagnosis code in the **Ref. 1** box of the **Diag. Ref.** column.

The **Modif. 2.**, **Modif. 3.**, and **Modif. 4.** boxes have a similar functionality with the **Modif. 1.** box.

• In the **Diag. Ref** column, type the applicable diagnosis code in the diagnosis reference boxes.

You can enter any number of diagnosis codes from 1 to 12.

The Ref. 2., Ref. 3., and Ref. 4. boxes have a similar functionality with the Ref. 1. box.

• In the **Qty - Billed** column, type the quantity of the service and the billed amount.

The quantity value in **Qty** - **Billed** column resets to 1:00 and the time under **Service Date-Time** resets to 00:00 when you change the unit type to **Units**. o In the **Notes** box, type the notes for the service details.

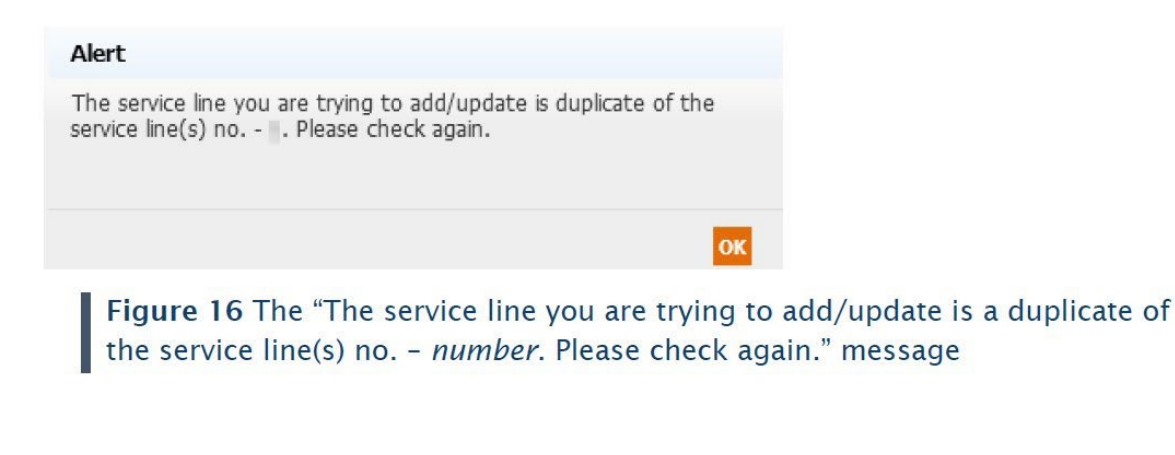

- 4. In the Clinical Indications for request section, type the clinical details of the claim
- 5. In the **Documents** section, click **Browse** to search and upload a document file. You can click **+ Add more documents** to add a new row for another document file.
- 6. Click Submit.

If you submit a duplicate claim, the "One or more services in the claim are duplicate with other claim(s). Do you still want to save this claim?" message appears when you click **Save**.

Once the claim is successfully saved, the "Claim Saved Successfully. Claim Number [number] " validation message appears.

You can click **PRINT CLAIM** to print the claim or click **OK** to close the message.

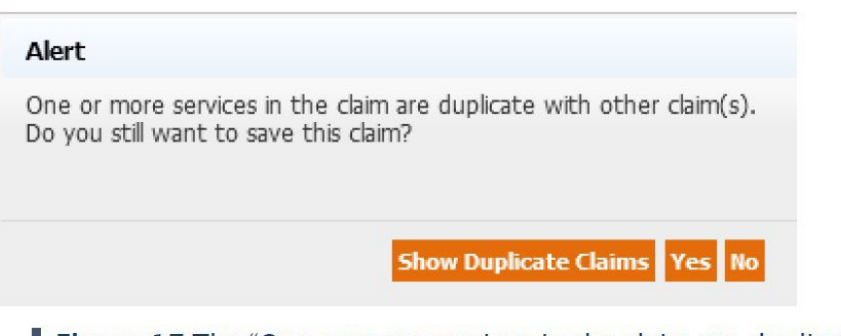

**Figure 17** The "One or more services in the claim are duplicate with other claim(s). Do you still want to save this claim?" message

Click Yes to save the claim, otherwise click No.

Click Submit & Add for Same Member if you want to add another claim for the same member.

# Verify the status of a claim

To verify the status of a claim, follow these steps:

- 1. From the Claims module, select the Claims Search/Status submodule to open the Claims Search pane.
- 2. In the **Claims Search** pane, enter the necessary information in the search criteria section.

| 🐵 Claims Search             |                                                |                                                                |                                                                          | Inde Search Options 4 Bac                                                         |
|-----------------------------|------------------------------------------------|----------------------------------------------------------------|--------------------------------------------------------------------------|-----------------------------------------------------------------------------------|
| Search Claim #              |                                                |                                                                |                                                                          |                                                                                   |
| Claim # From;               | Tor                                            | Authorization #:                                               | Provider Claim/Patient Account #:                                        |                                                                                   |
| Search Hember               |                                                |                                                                |                                                                          |                                                                                   |
| Hember ID:                  | ٩                                              | Company: None Selected ~                                       |                                                                          |                                                                                   |
| Optional Additional Details |                                                |                                                                |                                                                          |                                                                                   |
| Provider ID:                | ٩                                              | Organization ID:                                               | Diag Code:                                                               | ٩                                                                                 |
| Service Code:               | ٩                                              | Check #:                                                       | Billed Amount:                                                           |                                                                                   |
| Date of Service From:       |                                                | Tec                                                            | Date Paid:                                                               |                                                                                   |
| Date Received:              |                                                | Show Claims: O Paid O Pending O Both                           | Group By:                                                                | None *                                                                            |
| Outcome:                    | - (Equal To) * ALL<br>1 - HOME<br>30 - testion |                                                                | (                                                                        | Show Document Requested Claims                                                    |
|                             |                                                | Claim Search Report Highhity Discrepancy                       | Clear                                                                    |                                                                                   |
| Claim Details               |                                                | ** Positive adjustment amounts decrease the net amount through | Notes:** All blue<br>subtraction, while negative adjustment amounts incr | text is clickable, N/A = Not Applicable.<br>ease the net amount through addition. |
| Health Plan Details         |                                                | PCP History                                                    |                                                                          |                                                                                   |

### Figure 18 The Claim Search pane

3. Click **Claim Search** to show the results in the **Claim Details** section of the entered information in search criteria.

Note: It is mandatory to enter the applicable information in at least one field to search for claims.

You can view the status of the claim in the **Status** column.

• Click Print CMS 1500 if you want to view and print the claim in CMS 1500 format.

|                                             |                         |              |                     |                          |                         |              |                           |                          |              |            |                    |                |             |         |              |                   |          |        | [11          | to 6 of 6 ] | 1 Page(s):             |
|---------------------------------------------|-------------------------|--------------|---------------------|--------------------------|-------------------------|--------------|---------------------------|--------------------------|--------------|------------|--------------------|----------------|-------------|---------|--------------|-------------------|----------|--------|--------------|-------------|------------------------|
| Claim_#                                     | Received Date           | Service Date | Auth#               | Place Of Service         | Member                  | Pr           | ovider                    | Organiza                 | tion         | R          | eoderi             | ng Provid      | er Par      | yee B   | illed Amount | Contract Amou     | nt fiel. | moun   | t Company    | Quitcos     | 0e                     |
| 2024110583700001                            | 10-01-2024              | 09-15-2024   |                     | 11<br>OPPICE VISIT       | RECOOLERING             | 1 14<br>N CI | 97829147<br>KOU KEISTINI. | 411555666<br>NECK RIVIER | ra medical g | LOUP C     | 1978291<br>HOU KRI | 47<br>ISTEN J. | Organ       | zetion  | \$870.00     | \$0.              | .00      | N//    | DEMO         | HOME        | EDI View<br>Claim Inse |
| Service Date                                | ServiceCo               | ide          | Modifier            | (s) Diag. Code           | Financial               | Resp.        | Adjust Des                | ют. 1                    | Paid Date    | heck#      | Qty                | Billed         | Contract    | CoPay   | Colmsu       | ance Deductible   | Adjust   | Net    | Admin. Fee/  | Withhold    | Status                 |
| F: 09-15-2024 2002F<br>T: 09-15-2024 CLIN 5 | IGN VOL OVRID ASSE      | is           |                     | 000.04                   | IPA                     |              |                           |                          |              |            | 1.00               | \$256.00       | \$0.00      | \$0.00  | \$0.00       | \$8.00            | \$0.00   | N/A    | \$0.00       | -           | IN-PROCESS             |
| F1 09-15-2024 63091<br>Ti 09-15-2024 REMO   | VE VERTEBRAL BODY A     | 00-014       |                     | C00.04                   | 19A                     |              |                           |                          |              |            | 1.00               | \$150.00       | \$0.00      | \$0.00  | \$0.00       | \$9.00            | \$0.00   | N/A    | \$0.00       |             | IN-PROCESS             |
| r: 09-15-2024 4003r<br>T: 09-15-2024 BETA-6 | BLOCKER THERAPY RXD     | THN          |                     | 000.04                   | IFA                     |              |                           |                          |              |            | 1.00               | \$252.00       | \$0.00      | \$0.00  | \$0.00       | \$0.00            | \$0.00   | N/A    | \$0.00       |             | IN-PROCESS             |
| F; 09-15-2024 3006F<br>Ti 09-15-2024 COR D  | OC REV                  |              |                     | D00.04                   | IPA                     |              |                           |                          |              |            | 1.00               | \$212.00       | \$0.00      | \$0.00  | \$0.00       | \$0.00            | \$0.00   | N/A    | \$0.00       |             | IN-PROCESS             |
| Reminder Line 1                             |                         |              |                     | Reminder Line            | 2                       |              |                           |                          | Rem          | inder Line | 3                  |                |             |         |              | Reminder Line     | 4        |        |              |             |                        |
| nt CHS 1500 View<br>20220630837100001       | EDI Claim<br>06-24-2024 | 06-16-2024   |                     | 21<br>INPATIENT HOSPITAL | 100007701<br>ADAMS STEN | JA<br>JEN O  | 97829147<br>OU KRESTEND.  | 444555566<br>NEOK RIVER  | RA MEDICAL G | LOUP       |                    |                | Organ       | zation  | \$110.66     | 40.               | 00       | N/)    | DENO         | HOME        |                        |
| Service Date                                | ServiceCode             |              | Rev                 | enueCode                 | Modifier(s)             | Diag. Co     | de Financia               | I Resp. A                | djust Descr. | Paid       | Date I             | heck # Q       | ty Billed   | Contrac | t CoPay (    | oinsurance Deduct | ible Ady | ust Ne | t Admin. Fes | e/Withho    | d Status               |
| P: 05-16-202+ 90715<br>Ti 05-16-2024 VAR VA | ACCINE LINE SUBQ        | 00           | 31<br>ugs Require 1 | Specific ID: Sin         |                         | 223          | ARE                       |                          |              |            |                    | 1              | .09 \$71.14 | \$0.00  | \$8.00 \$0.0 | 0 \$0.40          | \$0.0    | 10 N/  | A \$0.00     |             | IN-PROCESS             |
| F: 06-16-2024 G0008<br>T: 06-16-2024 ADMIN  | ISTRATION INFLUENZ      | VIRUS Pr     | 71.<br>eventue Care | Services: Admi           |                         | 223          | ARE                       |                          |              |            |                    | 1.             | 00 \$39.52  | \$0.00  | \$8.00 \$0.0 | 0 \$0.00          | \$0.0    | 10 14  | A \$0.00     |             | IN-PROCESS             |
| Touris Institute 1                          |                         |              |                     | Rominshow Line           | 2                       |              |                           |                          | Rem          | inder Line | - 1                |                |             |         |              | Reminder Line     | 4        |        |              |             |                        |

Figure 19 The Claim Details section

Note: The adjustment code and net amount on the claim may be subject to change until the Status is Processed.

Additionally, the **Show EOB** button appears if the status of the claim is **Processed**.

| Show EOB Print CMS 1500 Upload Document | Figure 20 The Show EOB button |
|-----------------------------------------|-------------------------------|
|                                         |                               |
| The Eligibility Module                  |                               |

In the Eligibility module, you can verify the member eligibility and add any eligibility discrepancies.

#### Verify a member eligibility

To verify a member eligibility, follow these steps:

1. From the **Eligibility** module, select the **Member Verification** submodule to open the **Eligibility** – **Member Verification** pane.

| Eligibility         |
|---------------------|
| Assessments         |
| Member Verification |

2. In the **Eligibility – Member Verification** pane, enter the necessary information in the search criteria section.

|                   |         | * Member ID: |                  |   |  |
|-------------------|---------|--------------|------------------|---|--|
|                   |         | (OR)         |                  |   |  |
| * Last Name:      |         |              | Health Plan:     | ~ |  |
| * First Name:     |         |              | * Date of Birth: |   |  |
| SSN:              |         |              | Service Date:    |   |  |
| Gender: None Sele | ected v |              |                  |   |  |

#### 3. Click Verify Eligibility.

If the member exists in the system, their details will be displayed as shown below.

| Details | Member ID  | Name               | Gender | Date of Birth | Member SSN | Health Plan | Provider ID | Name           | Other Coverage? | Resp. Code | Policy # | HP Status | PCP Status |
|---------|------------|--------------------|--------|---------------|------------|-------------|-------------|----------------|-----------------|------------|----------|-----------|------------|
| 88      | 0298761003 | CLEMENT II DOMINGO | м      | 12-03-1965    |            | CHHP        | 1497829147  | CHOU KRISTINJ. | No              |            |          | Active    | Inactive   |
| BB      | 0558643712 | BORDE CHANDU       | F      | 04-09-1998    |            | HNMR        | 1497829147  | CHOU KRISTINJ. | No              |            |          | Active    | Inactive   |

You can click the **View Details** symbol to view additional member information.

# The Payment Processing Module

In the Payment Processing module, you can generate explanation of benefits (EOBs) for members whose claims

are submitted and paid.

| PDR                |
|--------------------|
| Payment Processing |
| Reports            |

#### Print a claim explanation of benefits

To print a claim explanation of benefits, follow these steps:

 From the Payment Processing module, select the Claims EOB submodule to open the Claims – Explanation of Benefits pane.

| Payment Processing |
|--------------------|
| Claims EOB         |

2. In the **Claims – Explanation of Benefits** pane, enter the necessary information in the applicable boxes.

You can also click the search symbol to open the applicable window where you can search for members, organizations, and providers

**Note:** You can skip the search criteria if you want to generate EOBs for multiple members from a particular organization.

3. In the **Check No** box, enter the check number used to pay the EOB.

You can click the **Retrieve Checks** button to open the **Check No Search** window where you can search for the check number.

| Check No Search Close         |                |            |                                        |               |          |                               |
|-------------------------------|----------------|------------|----------------------------------------|---------------|----------|-------------------------------|
| Check Prefix:<br>From Date: 0 | 6-01-2024      |            | Check No.:<br>To Date: 12-01-2024      | Check Amount: |          | Search Clear                  |
|                               |                |            |                                        |               |          | [ 1 to 10 of 10] 1 Page(s): 1 |
| Prefix                        | Check No       | Paid Date  | Organization Name                      |               | Amount   | EFT Payment?                  |
| 1                             | 1564356        | 11-05-2024 | NICK RIVIERA MEDICAL GROUP - 444555666 |               | \$945.01 |                               |
| 1                             | <u>1564349</u> | 10-08-2024 | NICK RIVIERA MEDICAL GROUP - 444555666 |               | \$956.07 |                               |
| 1                             | <u>1564351</u> | 10-08-2024 | NICK RIVIERA MEDICAL GROUP - 444555666 |               | \$16.55  | ~                             |

In the said window, you can enter the check number or the date range to search for a particular check.

When you enter the check number, the applicable date automatically appears in the Paid Date From and To boxes.

4. Click the **Summary EOB** button to view the explanation of payments document as shown below.

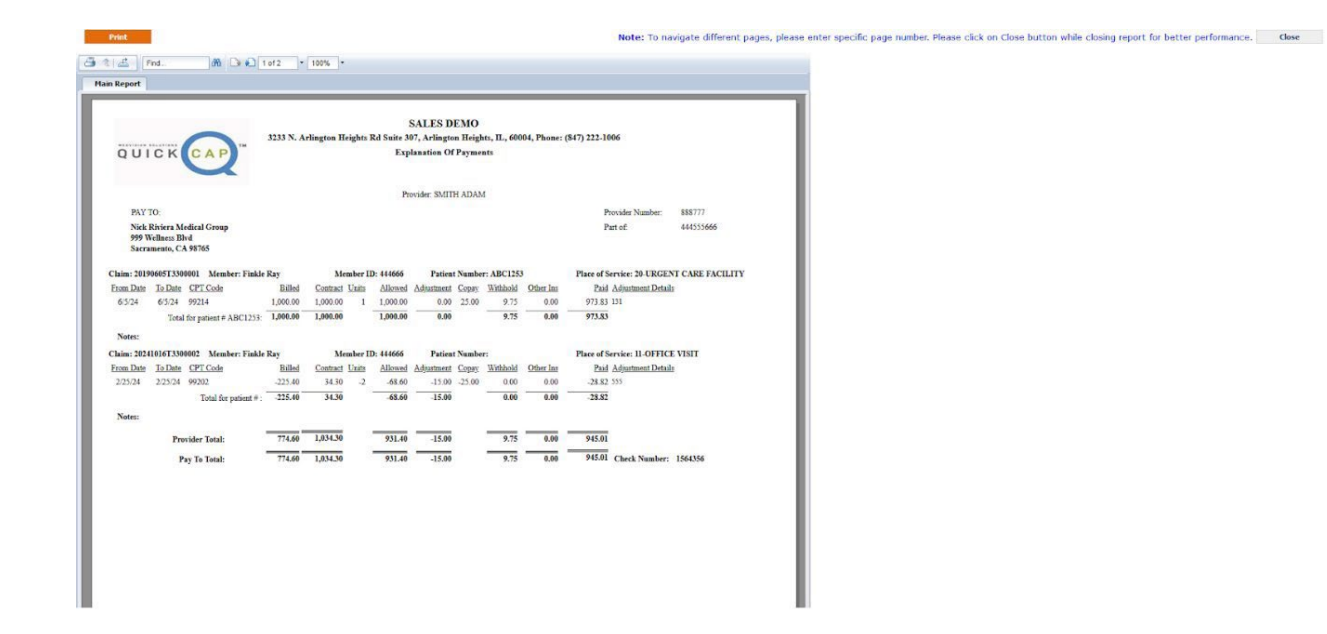

5. Click the **Print** button to print the document o You can also click the **Print this report** symbol to print the document. o Click the **Export this report** symbol to export the document. o You can export the document in RPT, PDF, Word, Excel, RTF, CSV and XML file format.

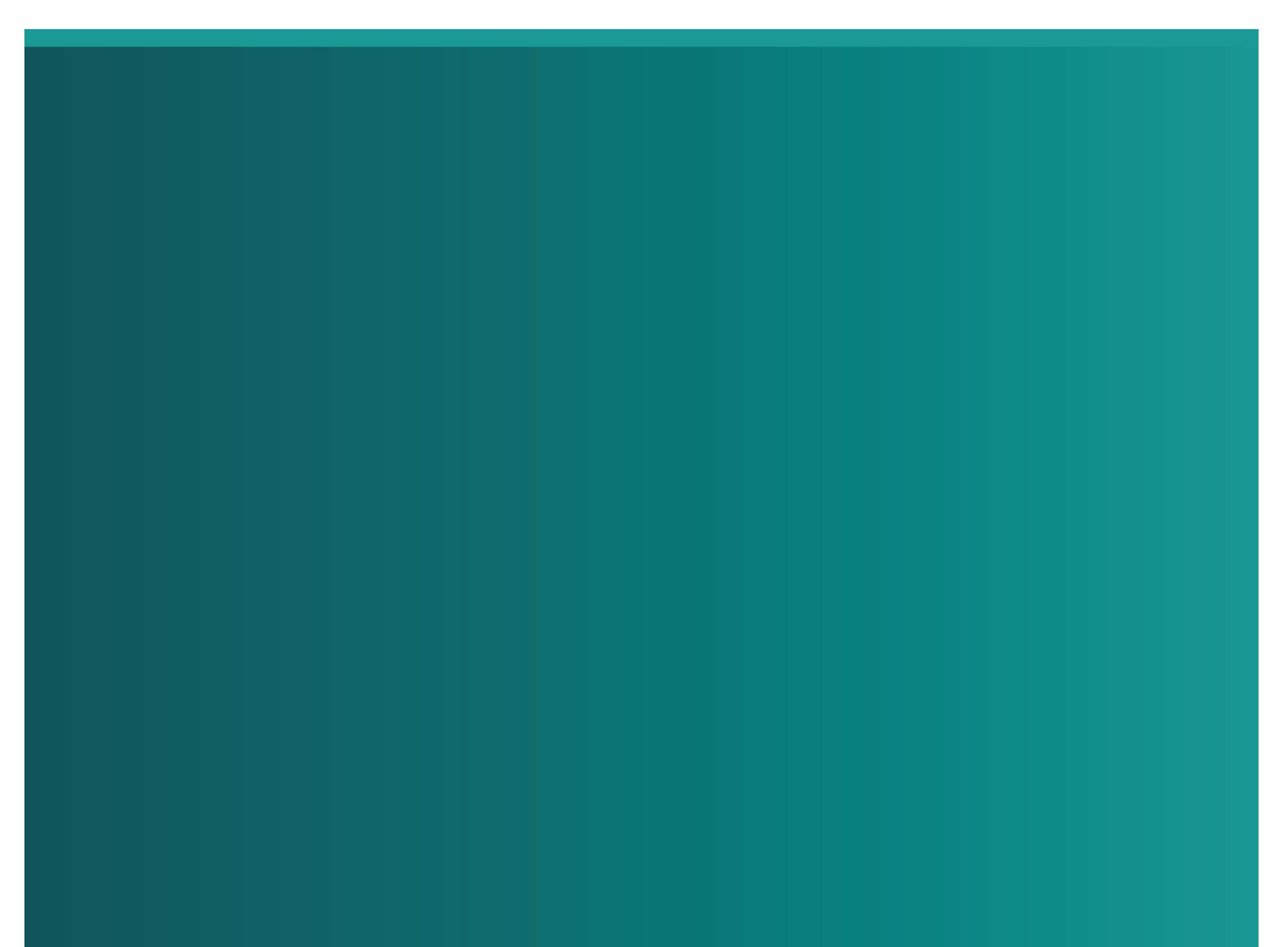